# 在XE SD-WAN的同一通道介面中配置IPsec和 GRE

| 目錄                   |  |  |
|----------------------|--|--|
|                      |  |  |
| <u>必要條件</u>          |  |  |
| <u>需求</u>            |  |  |
| <u>採用元件</u>          |  |  |
| <u>背景資訊</u>          |  |  |
| 使用案例                 |  |  |
| <u>案例 1</u>          |  |  |
| <u>案例 2</u>          |  |  |
| <u>組態</u>            |  |  |
| <u>通過vManage功能模板</u> |  |  |
| <u>通過CLI</u>         |  |  |
| <u>驗證</u>            |  |  |
| <u>相關資訊</u>          |  |  |

# 簡介

本檔案介紹在Cisco IOS XE® SD-WAN路由器上為同一通道介面啟用IPsec和GRE封裝的組態。

# 必要條件

### 需求

思科建議瞭解以下主題:

- Cisco SD-WAN
- 基本Cisco IOS-XE命令列介面(CLI)

### 採用元件

本檔案是根據以下軟體和硬體版本所編制:

• C8000V版本17.6.2

本文中的資訊是根據特定實驗室環境內的裝置所建立。文中使用到的所有裝置皆從已清除(預設))的組態來啟動。如果您的網路運作中,請確保您瞭解任何指令可能造成的影響。

# 背景資訊

Cisco IOS-XE SD-WAN路由器至少需要一個封裝;每個通道介面的網際網路協定安全(IPsec)或通 用路由封裝(GRE)。

兩種封裝都需要使用案例。

使用案例

案例 1

在此案例中,有一個集線器,其中包含同一通道介面的一種傳輸和兩種封裝。

這會建立兩個TLOC,並允許與僅使用IPSec的遠端邊緣裝置和僅使用GRE的遠端邊緣裝置形成隧道 。

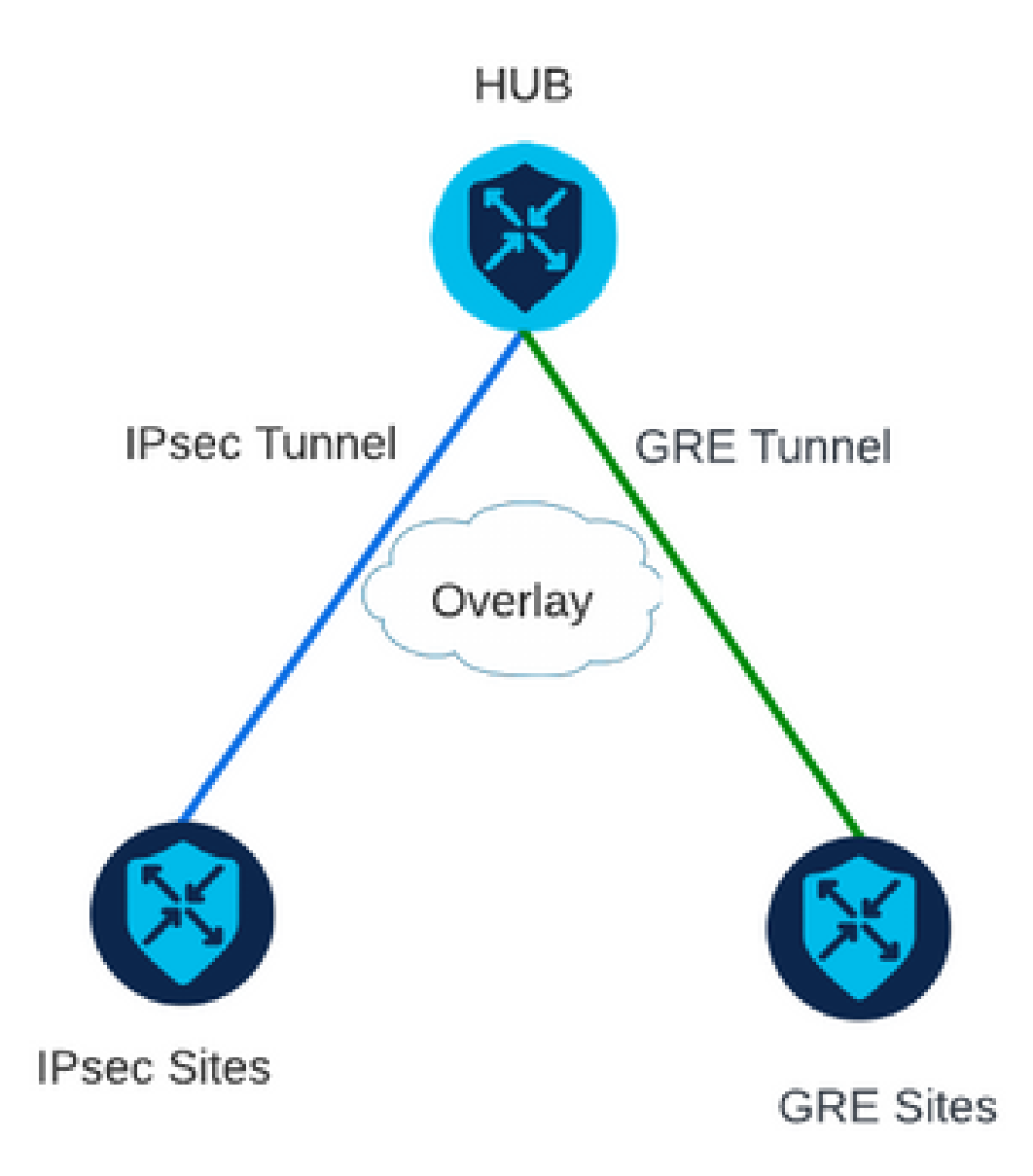

### 案例 2

在此案例中,有兩個邊緣裝置具有一個傳輸。此傳輸在兩個端點上均配置兩個封裝。 如果存在需要通過GRE傳送的流量和需要通過IPsec傳送的流量,此功能非常有用。

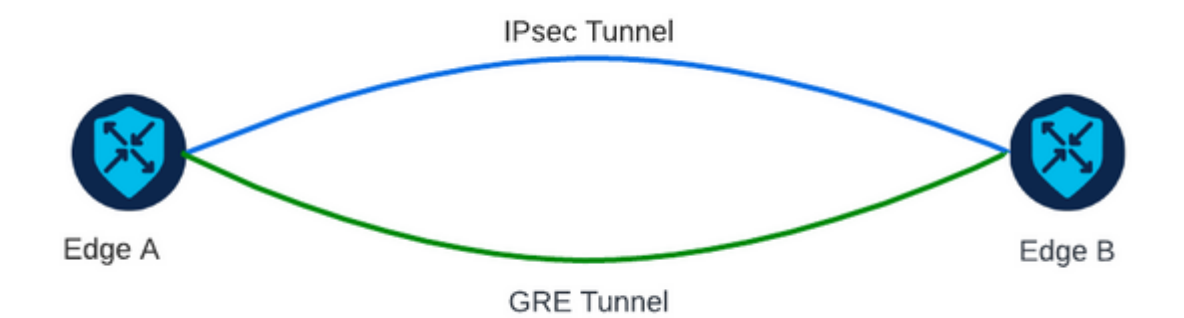

# 組態

此配置可以通過路由器CLI或vManage功能模板執行。

### 通過vManage功能模板

在VPN 0的Cisco VPN介面乙太網功能模板上,導航到Tunnel > Advanced Options > Encapsulation,然後開啟GRE和IPsec:

#### Feature Template > Cisco VPN Interface Ethernet > VPN-0-INTERFACE\_cEdge

| Basic Configuration | Tunnel | NAT | VRRP         | ACL/Qo | S ARP |
|---------------------|--------|-----|--------------|--------|-------|
| Encapsulation       |        |     |              |        |       |
| GRE                 |        |     | •            | On     | O Off |
| Preference          |        |     | Ø •          |        |       |
| Weight              |        |     | <b>⊘</b> ▼ 1 |        |       |
| IPsec               |        |     | •            | On     | O ff  |
| Preference          |        |     | ⊘ •          |        |       |
| Weight              |        |     | <b>⊘</b> • 1 |        |       |

## 通過CLI

在兩台cEdge裝置上使用兩種封裝配置隧道介面:

#### <#root>

sdwan
interface <WAN Interface>
tunnel-interface

encapsulation gre

encapsulation ipsec

驗證

使用驗證命令驗證控制連線的狀態。

show sdwan omp tlocs table | i <system-ip>
show sdwan bfd sessions

案例2:

#### 驗證是否已將TLOC重新分發到OMP中:

Edge\_A#show sdwan omp tlocs table | i 10.2.2.2 ipv4 10.2.2.2 mpls gre 0.0.0.0 C,Red,R 1 172.16.1.30 0 172.16.1.30 0 :: 0 :: 0 10.2.2.2 mpls ipsec 0.0.0.0 C,Red,R 1 172.16.1.30 12346 172.16.1.30 12346 :: 0 :: 0

#### 驗證到兩個TLOC上Edge\_B的BFD會話:

| Edge_A#show          | sdwan  | bfd | sessio   | ns                   |                      |                            |                            |                    |              |              |
|----------------------|--------|-----|----------|----------------------|----------------------|----------------------------|----------------------------|--------------------|--------------|--------------|
| SYSTEM IP            | SITE   | ID  | STATE    | SOURCE TLOC<br>COLOR | REMOTE TLOC<br>COLOR | SOURCE IP                  | DST PUBLIC<br>IP           | DST PUBLIC<br>PORT | ENCAP        | DETE<br>MULT |
| 10.4.4.4<br>10.4.4.4 | 4<br>4 |     | up<br>up | mpls<br>mpls         | mpls<br>mpls         | 172.16.1.30<br>172.16.1.30 | 172.16.1.32<br>172.16.1.32 | 0<br>12366         | gre<br>ipsec | 7<br>7       |

驗證通往兩個通道的路徑。使用命令show sdwan policy service path vpn <vpn-number> interface <interface> source-ip <source-ip> dest-ip <dest-ip> protocol <protocol> all。

Edge\_A#show sdwan policy service-path vpn 10 interface Loopback 20 source-ip 10.40.40.40 dest-ip 10.50. Number of possible next hops: 2 Next Hop: GRE Source: 172.16.1.30 Destination: 172.16.1.32 Local Color: mpls Remote Color: mpls Remote System IP: 10. Next Hop: IPsec Source: 172.16.1.30 12346 Destination: 172.16.1.32 12366 Local Color: mpls Remote Color: mpls Remote Sy

# 相關資訊

- Cisco SD-WAN系統和介面配置指南, Cisco IOS XE版本17.x
- Cisco SD-WAN命令參考

### 關於此翻譯

思科已使用電腦和人工技術翻譯本文件,讓全世界的使用者能夠以自己的語言理解支援內容。請注 意,即使是最佳機器翻譯,也不如專業譯者翻譯的內容準確。Cisco Systems, Inc. 對這些翻譯的準 確度概不負責,並建議一律查看原始英文文件(提供連結)。